## "苏采云"系统原、新 CA 换绑操作指南

在"苏采云"系统 CA 签章过渡阶段期间(2023年9月18至10月19日), 各采购角色用户账号需进行原、新 CA 的换绑操作,具体步骤如下:

【注意事项】换绑新 CA 时,请提前安装好新 CA 驱动,且原 CA 驱动不可卸载!必须按以下步骤进行换绑操作!!!

## 一、【新 CA 驱动下载】

登录苏采云首页,点击【驱动下载】,选择【1.政务 CA、方正签章控件驱动 安装包及安装说明】下载并按照安装说明文件进行驱动安装操作,如下图所示:

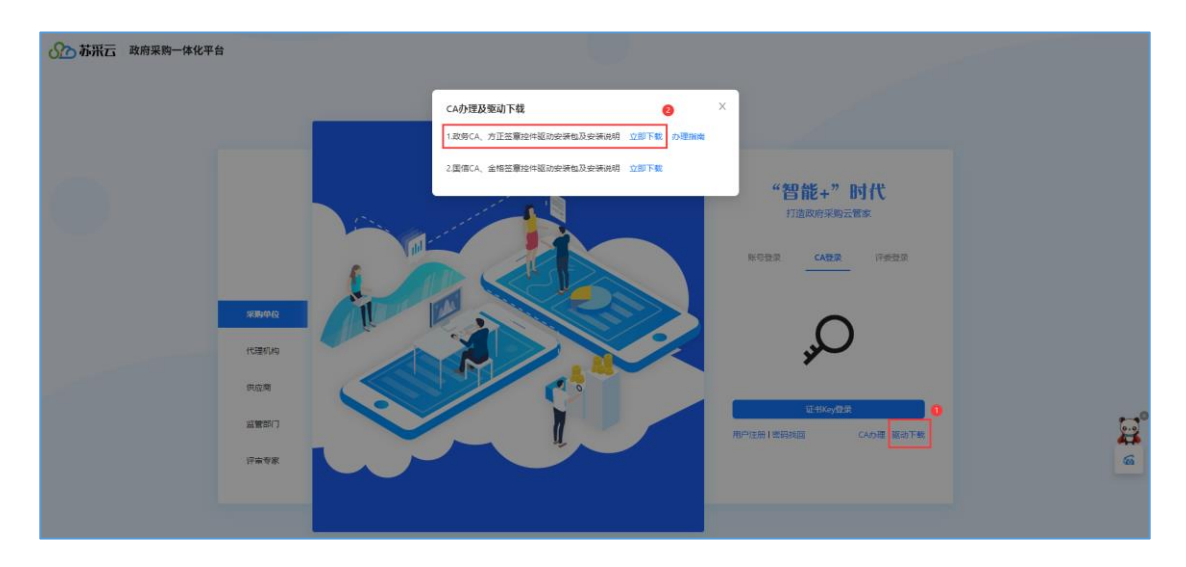

## 二、【原 CA 登录】

若账号已绑定原 CA,先单独插入原 CA,使用原 CA 登录系统(原 CA 默认 PIN 码为 123456),在系统首页进入【账号设置】模块进行新 CA 绑定操作,如下图所示:

若账号未绑定原 CA,则使用账号密码登录系统,再进入【账号设置】模块进行新 CA 绑定操作。

| ∞ 苏采云 政府采购一体化平台         | ● <del>陳</del> 母級置 ① 通出系统 |
|-------------------------|---------------------------|
| د مربعة و (15 m         | · 常见 []                   |
| 产品与服务                   |                           |
| - 采购监管                  |                           |
|                         | 通知公告 更新动态                 |
| 监督平台 进口产品申请 中小企业探索阶级公示  | 2023-04-27 13 53 31       |
| •项目采购                   | 2023-01-11 14:35:44       |
|                         |                           |
| 集中采购(采购中心) 分散采购(社会代理机构) | 2021-06-05 15:18:31       |
| • 小额零里                  | 2021-04-27 180756         |
|                         | 2020-12-33111158-22       |
| 框架协议 阿上海城               |                           |

三、【新 CA 绑定】

进入账号设置页面后,先拔出原 CA 后再插入新 CA,在"CA 绑定"模块点

| 账号设置     |                                                                                                    |  |
|----------|----------------------------------------------------------------------------------------------------|--|
| 0        | 用户信息<br>账号: 肥称: 手机号: 办公电版: 修改                                                                        |  |
| <b>a</b> | 修改 <del>实码</del><br>调定期待改变码,保证账户安全1 修改                                                               |  |
| -        | CA绑定<br>证书规型: 面面CA 塑用用规则: *****7039年1 为面积间: 2022-08-30 15:25:40 有效用用: 2023-08-30 15:25:39 新CA标定 解 48 |  |
|          | <b>手机绑定</b><br>解末度选择机                                                                                |  |

击【新CA 绑定】按钮,进行新CA 绑定操作,如下图所示:

点击【新CA 绑定】按钮后, 在弹出的"绑定新CA"窗口中, 会先进行绑定 环境的检测:

1、若新 CA 读取成功,则按提示点击【立即绑定】按钮,输入新 CA 的 PIN 码 (默认 PIN 码为 111111),完成新 CA 绑定操作,如下图所示:

| 账号设置 |                             |                                                                               |            |
|------|-----------------------------|-------------------------------------------------------------------------------|------------|
| 0    | 用户信息<br>账号:                 | <mark>期定新CA</mark>                                                            | × 修改       |
| •    | <b>修改密码</b><br>请定期修改密码,保证账户 | 证书频型: 政务CA<br>密钥序列:<br>力理时间: 2023-08-07 16:08:06<br>有效期限: 2026-08-07 16:08:06 | 修改         |
|      | CA绑定<br>证书类型:置值CA 密:        | ◎ 政务CA读取成功,请确认信息后点击绑定新CA                                                      | 新CA绑定解     |
|      | <b>手机绑定</b><br>暫未绑定手机       |                                                                               | <u>фия</u> |

2、若当前系统环境未检测到新 CA 驱动或未插入新 CA,则会出现相关提示,如下图所示,按照提示安装新 CA 驱动或插入新 CA 后,点击【重新检测】按

钮,重新检测通过后按照上述第1点的内容完成新CA绑定操作。

| 绑定新CA                                            | Х |  |  |
|--------------------------------------------------|---|--|--|
| i 账号绑定CA后,将只能通过CA登录,账号密码无法登录。如CA过期或遗失需要解绑,请联系客服。 |   |  |  |
| 证书类型: 政务CA                                       |   |  |  |
| 密钥序列: -                                          |   |  |  |
| 办理时间: -                                          |   |  |  |
| 有效期限: -                                          |   |  |  |
| 1 未检测到政务CA ,请检查是否已插入电脑后点击 重新检测                   |   |  |  |
| 绑定新CA                                            |   |  |  |